## 교양외국어센터(혜화관 5층 540호) / 02-2260-3467~70

## ※ 처리여부(④)에 체크(V)된 경우, 교양외국어센터 방문 취소신청만 가능

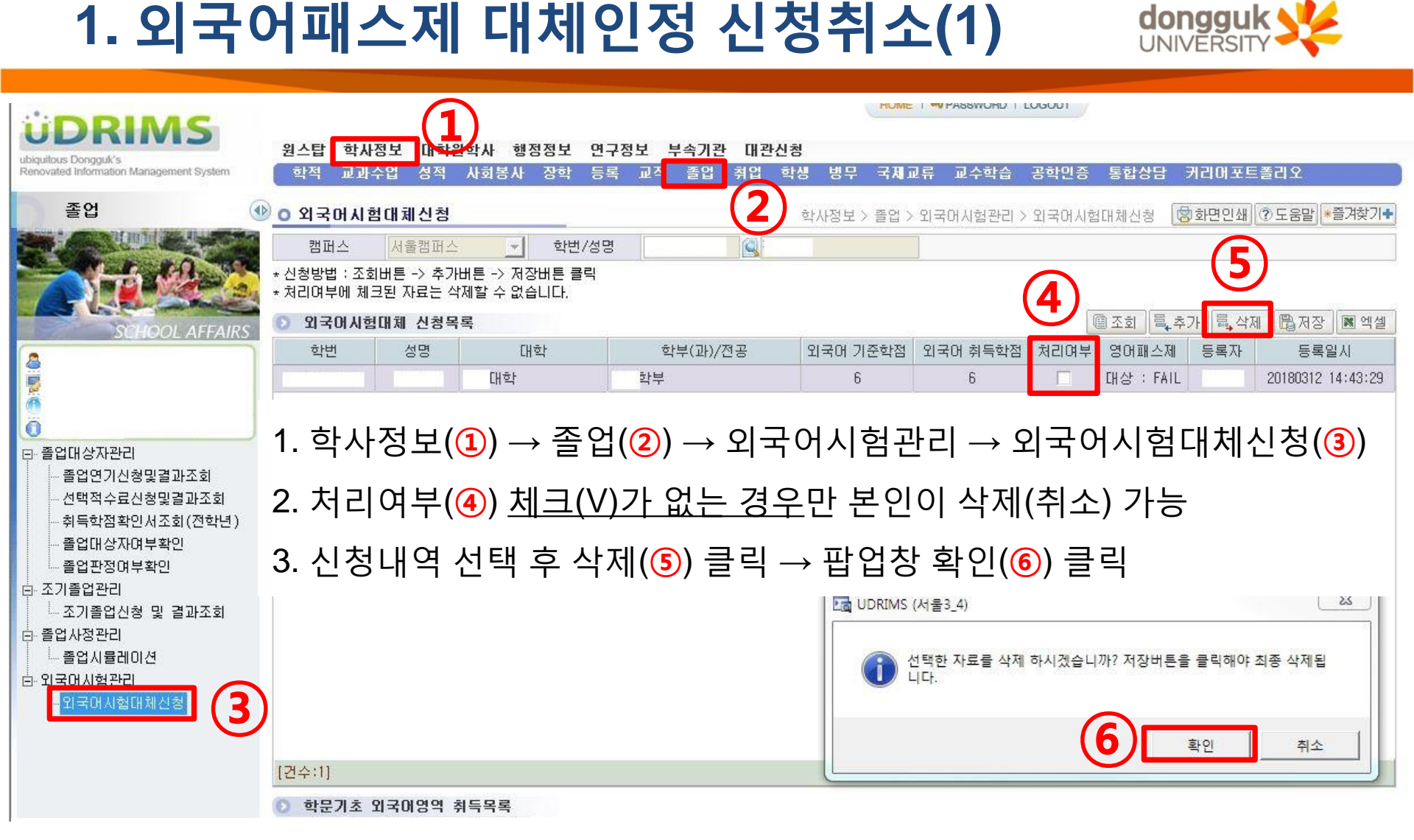

dongguk

## 2. 삭제완료 후 조회 버튼 눌러 내역 삭제여부 재확인 필수

## 1. 상단 저장(①) 클릭 → 팝업창 확인(②) 클릭

|                                                                 | HOME I 🕶 PASSWORD I LOGOUT                                      |                       |             |                         |                      |                |             |           |                |       |              |
|-----------------------------------------------------------------|-----------------------------------------------------------------|-----------------------|-------------|-------------------------|----------------------|----------------|-------------|-----------|----------------|-------|--------------|
| UDRIMS                                                          |                                                                 |                       |             |                         |                      |                |             |           |                |       |              |
| ubiquitous Dongguk's<br>Renovated Information Management System | 원스립<br>한적                                                       | 약 <b>사</b> 성모<br>고과수업 | : 내약ź<br>성적 | 원약사 행성심모 년<br>사히봉사 장한 등 | !구장모 무속기는<br>로 교직 족업 | · 내관신성<br>최업 한 | 생 병무 국제)    | 7류 교수한습   | 공한민증 통합상담      | 거리아포트 | 폴리오          |
|                                                                 |                                                                 |                       |             |                         |                      |                |             |           | 0420 8800      |       |              |
| 졸업 🕚                                                            | 0 외국                                                            | 머시험대                  | 체신청         |                         |                      |                | 학사정보 > 졸업 > | 외국어시험관리 : | > 외국어시험대체신청    | 항화면인쇄 | ⑦ 도움말 *즐겨찾기+ |
|                                                                 | 캠퍼                                                              | 스 📈                   | l울캠퍼스       | 학변/성                    | ਰ<br>ਿ               |                |             |           |                | 6     |              |
|                                                                 | * 신청방법 : 조회버튼 -> 추가버튼 -> 저장버튼 클릭<br>* 처리여부에 체크된 자료는 삭제할 수 없습니다. |                       |             |                         |                      |                |             |           |                |       |              |
| SCHOOL AFFAIRS                                                  | 💿 외국어시험대체 신청목록 🔲 웹 저장 🕅 엑셀                                      |                       |             |                         |                      |                |             |           |                |       |              |
|                                                                 | 학변                                                              | !                     | 성명          | 대학                      | 학부(과)/               | 전공             | 외국어 기준학점    | 외국어 취득학점  | 처리여부 영어패스      | 제 등록자 | 등록일시         |
| 5                                                               |                                                                 |                       |             |                         |                      |                |             |           |                |       |              |
| <u>0</u>                                                        |                                                                 |                       |             |                         |                      |                |             |           |                |       |              |
|                                                                 |                                                                 |                       |             |                         |                      |                |             |           |                |       |              |
| E··· 졸업내상사관리<br>                                                |                                                                 |                       |             |                         |                      |                |             |           |                |       |              |
| - 선택적수료신청및결과조회                                                  |                                                                 |                       |             |                         |                      |                |             |           |                |       |              |
| 취득학점확인서조회(전학년)                                                  |                                                                 |                       |             |                         |                      |                |             |           |                |       |              |
| 졸업대상자여부확인                                                       |                                                                 |                       |             |                         |                      |                |             |           |                |       |              |
| - 졸업판정여부확인                                                      |                                                                 |                       |             |                         |                      |                |             |           |                |       |              |
| I · 오기골급한다<br>· · · · · · · · · · · · · · · · · · ·             |                                                                 |                       |             |                         |                      |                |             |           | RIMS (서울3_4)   | ]     |              |
| □ 졸업사정관리                                                        |                                                                 |                       |             |                         |                      |                |             |           | ARCADON DEFENS |       |              |
| - 졸업시뮬레이션                                                       |                                                                 |                       |             |                         |                      |                |             |           | 제자 이는 디어스니     |       |              |
| 의국머시험관리                                                         |                                                                 |                       |             |                         |                      |                |             |           |                |       |              |
| ·····································                           |                                                                 |                       |             |                         |                      |                |             |           |                |       |              |
|                                                                 |                                                                 |                       |             |                         |                      |                |             |           | (2)            | t인    |              |
|                                                                 | [건수:0]                                                          |                       |             |                         |                      |                |             |           |                |       |              |

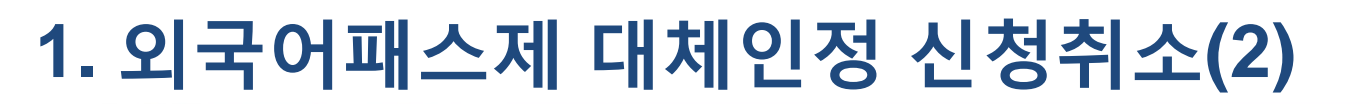

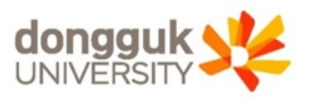